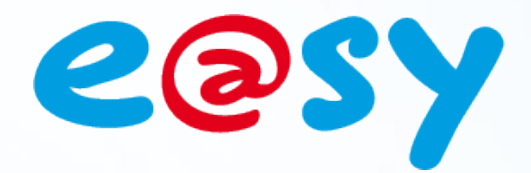

DTE040F - V2.1 - 02/16

# Manuel d'utilisation Squid [skwid]

Home II - 138.Avenue Léon Bérenger 06706 – Saint Laurent du Var Cedex Tel : 04 93 19 37 37 - Fax : 04 93 07 60 40 - Hot-line : 04 93 19 37 30 Site : <u>www.wit.fr</u>

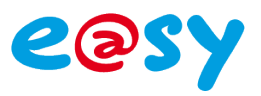

# SOMMAIRE

| Introduction          |
|-----------------------|
| Consignes de sécurité |
| A propos de ce manuel |
| Squid4                |
| Présentation4         |
| Architecture4         |
| Gamme5                |
| Installation7         |
| Squid-HUB7            |
| Configuration7        |
| Raccordement8         |
| Gestion des LED       |
| Mise à jour9          |
| Squid10               |
| Raccordement10        |
| Gestion des LED13     |
| Mise à jour14         |
| Paramétrage15         |

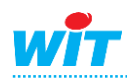

#### Introduction

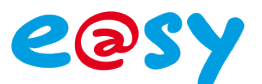

# **Consignes de sécurité**

Pour la sécurité des biens et des personnes, il est impératif de lire attentivement le contenu de ce manuel avant d'installer, de faire fonctionner ou d'effectuer une opération de maintenance des produits **Squid**.

L'installation, la mise en service et l'exploitation des produits **Squid** doivent être réalisées par un électricien qualifié. Une installation ou une utilisation incorrecte peuvent entrainer des risques de choc électrique ou d'incendie.

L'ensemble des directives et réglementations de sécurité doivent être observées lors de l'installation et de l'utilisation des produits.

Afin de prévenir tout risque d'électrocution, de brûlures ou d'explosion :

- Coupez l'alimentation avant de procéder au retrait, à l'installation, au câblage ou à l'entretien des produits.
- Utilisez un dispositif de détection de tension approprié pour confirmer l'absence de tension.
- Les produits ne doivent être ni démontés, ni réparés, ni modifiés.
- Installez les produits dans des conditions de fonctionnement normales.

Vérifier les points suivants au moment de la réception des produits :

- Le bon état d'emballage.
- Le bon état des produits.
- La conformité de la référence des produits avec votre commande.
- Le contenu des emballages.

### A propos de ce manuel

Ce manuel fournit les caractéristiques, les schémas de raccordement, les informations d'installation, de configuration et de dépannage des produits **Squid**.

Les données et illustrations fournies dans cette documentation ne sont pas contractuelles. Nous nous réservons le droit de modifier nos produits conformément à notre politique de développement permanent.

Les informations présentes dans ce document peuvent faire l'objet de modifications sans préavis et ne doivent pas être interprétées comme un engagement de la part de WIT.

WIT ne saurait être tenu responsable des erreurs pouvant figurer dans le présent document. Merci de nous contacter pour toute suggestion d'amélioration ou de modification.

Aucune partie du présent document ne peut être reproduite sous quelque forme ou par quelque moyen que ce soit, électronique ou mécanique (photocopie inclus), sans autorisation écrite expresse de WIT.

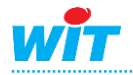

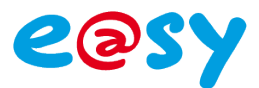

#### **Présentation**

Les exigences liées à la maîtrise des consommations électriques entraînent un besoin de comptage en différents points des bâtiments. Pour vous aider à mieux comprendre votre consommation électrique, et à la suivre dans le temps, WIT a conçu Squid, une nouvelle solution de sous-comptage électrique simple et intelligente !

#### Une solution de sous-comptage adaptée aux besoins des bâtiments d'aujourd'hui

Squid vous renseigne sur la répartition de vos consommations électriques : par usage (chauffage, éclairage, serveurs, ...), par zone, par bâtiment, etc. La mise en relation des données entre-elles permet le calcul automatique d'indicateurs pertinents : kWh/m², €/usage, etc. Grâce à Squid, il est possible de suivre ses consommations en temps réel et d'anticiper sa facture d'électricité. Squid vous permet également de surveiller vos consommations pour être alerté et agir en cas de dépassement ou de consommation anormale.

#### Une mise en œuvre simple et rapide dans le neuf comme l'existant

Grâce aux anneaux de mesure ouvrants, l'intervention est plus rapide. Le temps de coupure électrique est ainsi minimisé. La taille réduite des produits permet de les intégrer dans tous types d'armoires, même les plus exiguës, sans nécessiter de place sur un rail DIN.

#### **Produits basse consommation**

La mesure de l'énergie ne devant pas être source de consommation, les anneaux de mesure ne consomment que quelques milliampères.

# Nœuds d'énergies Squid<br/>(capteur) Squid-HUB<br/>(concentrateur) Récepteur

#### Architecture

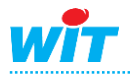

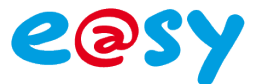

#### Gamme

La gamme **Squid** se compose de capteurs : les **Squid** et d'un concentrateur : le **Squid-HUB**.

Les Squid mesurent les énergies, puissances et grandeurs électriques d'un circuit triphasé ou de trois circuits monophasés.

|                                                                   | Squid 3x70A                                                                                                    | Squid 3x2000A                                                                                                    |                                                                                                    |  |
|-------------------------------------------------------------------|----------------------------------------------------------------------------------------------------|----------------------------------------------------------------------------------------------------|----------------------------------------------------------------------------------------------------|--|
|                                                                   |                                                                                                    |                                                                                                    |                                                                                                    |  |
| Application                                                       | Mesure électrique d'un réseau<br>triphasé (4 fils étoile ou 3 fils<br>triangle) ou de trois circuits<br>monophasés de 70A. | Mesure électrique d'un réseau<br>triphasé (4 fils étoile ou 3 fils<br>triangle) ou de trois circuits<br>monophasés de 250A. | Mesure électrique d'un réseau<br>triphasé (4 fils étoile ou 3 fils<br>triangle) ou de trois circuits<br>monophasés de 400, 850, 1750<br>ou 2000A.<br>(intensité identique pour les trois phases) |  |
| Caractéristiques                                                  |                                                                                                    |                                                                                                    |                                                                                                    |  |
| Tête du capteur                                                   |                                                                                                    |                                                                                                    |                                                                                                    |  |
| Dimensions (H x L x P)                                            | 32 x 127 x 26mm                                                                                                    | 32 x 127 x 26mm                                                                                                    | 32 x 127 x 26mm                                                                                                    |  |
| Matériau                                                          | Plastique ABS                                                                                                    | Plastique ABS                                                                                                    | Plastique ABS                                                                                                    |  |
| Couleur dominante                                                 | Noir                                                                                                    | Noir                                                                                                    | Noir                                                                                                    |  |
| Anneaux de mesure                                                 |                                                                                                    |                                                                                                    |                                                                                                    |  |
| Dimensions (H x L x P)                                            | 42 x 24 x 26 mm                                                                                                    | 70 x 43 x 38 mm                                                                                                    | Øint :55mm ; Øext : 69 mm                                                                                                    |  |
| Matériau                                                          | Nylon résine                                                                                                    | Nylon résine                                                                                                    | PVC                                                                                                    |  |
| Couleur dominante                                                 | Blanc                                                                                                    | Blanc                                                                                                    | Rouge et Noir                                                                                                    |  |
| Ensemble                                                          |                                                                                                    |                                                                                                    |                                                                                                    |  |
| Poids                                                             | 284g                                                                                                    | 992g                                                                                                    | 338g                                                                                                    |  |
| Longueur de câble                                                 | 80cm                                                                                                    | 80cm                                                                                                    | 80cm                                                                                                    |  |
| Catégorie de surtension                                           | CAT III                                                                                                    | CAT III                                                                                                    | CAT III                                                                                                    |  |
| Indice de Protection                                              | IP30                                                                                                    | IP30                                                                                                    | IP30                                                                                                    |  |
| Indice d innammabilite $T_{\rm e}^{\rm e}$ (11% de fenetiennement | UL94-VU                                                                                                    |                                                                                                    | UL94-VU                                                                                                    |  |
| T <sup>o</sup> / H <sup>o</sup> de lonctionnement                 | 555 C / 1095%<br>sans condensation                                                                                         | 555 C / 1095%<br>sans condensation                                                                                          | 555 C / 1095%<br>sans condensation                                                                                                    |  |
| 1° / H° de stockage                                               | -2080°C / 1095%<br>sans condensation                                                                                       | -2080°C / 1095%<br>sans condensation                                                                                        | -2080°C / 1095%<br>sans condensation                                                                                                    |  |
| Alimentation                                                      |                                                                                                    |                                                                                                    |                                                                                                    |  |
| Tension d'entrée                                                  | 230VAC (+/-15%)                                                                                                    | 230VAC (+/-15%)                                                                                                    | 230VAC (+/-15%)                                                                                                    |  |
| Puissance absorbée                                                | 1,6VA                                                                                                    | 1,6VA                                                                                                    | 1,6VA                                                                                                    |  |
| Raccordement                                                      | Câbles de tension L1 / N                                                                                                   | Câbles de tension L1 / N                                                                                                    | Câbles de tension L1 / N                                                                                                    |  |
| Communication avec le concent                                     | rateur                                                                                                    |                                                                                                    |                                                                                                    |  |
| Support physique                                                  | Boucle de courant                                                                                                    | Boucle de courant                                                                                                    | Boucle de courant                                                                                                    |  |
| Distance max.                                                     | 50m                                                                                                    | 50m                                                                                                    | 50m                                                                                                    |  |
| Raccordement                                                      | RJ9                                                                                                    | RJ9                                                                                                    | RJ9                                                                                                    |  |
| Mesures                                                           |                                                                                                    |                                                                                                    |                                                                                                    |  |
| Réseau électrique                                                 | Monophasé (230V)<br>Triphasé 4 fils étoile (230V/400V)<br>Triphasé 3 fils triangle<br>(230V/400V)                          | Monophasé<br>Triphasé 4 fils (étoile)<br>Triphasé 3 fils (triangle)                                                         | Monophasé<br>Triphasé 4 fils (étoile)<br>Triphasé 3 fils (triangle)                                                                                                    |  |
| Courant primaire (courant minimum)                                | 3 x 70A (50mA)                                                                                                    | 3 x 250A (200mA)                                                                                                    | 3 x 400A (550mA)<br>3 x 850A (1A)<br>3 x 1750A (2A)<br>3 x 2000A (2A)                                                                                                    |  |
| Courant de pointe max.                                            | 200A                                                                                                    | 540A                                                                                                    | Non limité                                                                                                    |  |
| Section de câble max.                                             | 78mm²<br>(Ø 10mm)                                                                                                    | 452mm²<br>(Ø 24mm)                                                                                                    | 2 374mm²<br>(Ø 55mm)                                                                                                    |  |
| Classe de précision                                               | Classe 1                                                                                                    | Classe 1                                                                                                    | Classe 2                                                                                                    |  |
| Technologie                                                       | Transformateur de courant à                                                                                                | Transformateur de courant à                                                                                                 | Boucles de Rogowski                                                                                                    |  |
| Référence                                                         | SQUID104                                                                                                    | SQUID102                                                                                                    | SQUID103                                                                                                    |  |
|                                                                   |                                                                                                    |                                                                                                    |                                                                                                    |  |

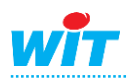

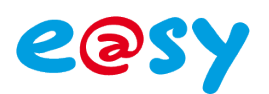

| Valeurs mesurées           | Monophasé | Triphasé 4 fils (étoile) | Triphasé 3 fils (triangle) |
|----------------------------|-----------|--------------------------|----------------------------|
| Energie active             | •         | •                        |                            |
| Energie réactive           | •         | •                        |                            |
| Energie apparente          | •         | •                        |                            |
| Puissance active           | •         | •                        |                            |
| Puissance réactive         | •         | •                        |                            |
| Puissance apparente        | •         | •                        |                            |
| Intensité                  | •         | •                        |                            |
| Tension                    | •         | •                        | • (L1 et L3)               |
| Cos Phi                    | •         | •                        |                            |
| Fréquence                  | •         | •                        | •                          |
| Energie active totale      |           | •                        | •                          |
| Energie réactive totale    |           | •                        | •                          |
| Energie apparente totale   |           | •                        | •                          |
| Puissance active totale    |           | •                        | •                          |
| Puissance réactive totale  |           | •                        | •                          |
| Puissance apparente totale |           | •                        | •                          |
| Intensité totale           |           | •                        | •                          |

Le Squid-HUB assure l'interface entre les Squid et le récepteur : e@sy et/ou datacenter.

|                           | Squid-HUB                                                                                                    |  |  |  |
|---------------------------|----------------------------------------------------------------------------------------------------|--|--|--|
|                           | A Grand and A Grand and A Gran |  |  |  |
| Application               | Centralisation des mesures de 1 à 4 Squid<br>et diffusion en Ethernet vers un e@sy et/ou un datacenter.                                                                                                    |  |  |  |
| Caractéristiques          |                                                                                                    |  |  |  |
| Dimensions (H x L x P)    | 105 x 61 x 27mm                                                                                                    |  |  |  |
| Poids                     | 90g                                                                                                    |  |  |  |
| Matériau                  | Plastique ABS                                                                                                    |  |  |  |
| Couleur dominante         | Noir                                                                                                    |  |  |  |
| Indice de Protection      | IP20                                                                                                    |  |  |  |
| Indice d'inflammabilité   | UL94-V0                                                                                                    |  |  |  |
| T° / H° de fonctionnement | 5…55°C / 10…95%<br>sans condensation                                                                                                    |  |  |  |
| T° / H° de stockage       | -20…80°C / 10…95%<br>sans condensation                                                                                                    |  |  |  |
| Alimentation              |                                                                                                    |  |  |  |
| Tension d'entrée          | 12VDC                                                                                                    |  |  |  |
| Puissance absorbée        | 1,5W – 0,12A/12VDc                                                                                                    |  |  |  |
| Raccordement              | Bornier à vis – Jack 6,5mm/2mm – USB                                                                                                    |  |  |  |
| Communication             |                                                                                                    |  |  |  |
| Capteurs                  |                                                                                                    |  |  |  |
| Nombre max.               | 4                                                                                                    |  |  |  |
| Support physique          | Boucle de courant                                                                                                    |  |  |  |
| Distance max.             | 20m                                                                                                    |  |  |  |
| Raccordement              | RJ9                                                                                                    |  |  |  |
| e@sy / datacenter         |                                                                                                    |  |  |  |
| Nombre max.               | 1 e@sy et/ou 1 datacenter                                                                                                    |  |  |  |
| Support physique          | Ethernet 10/100Mbps                                                                                                    |  |  |  |
| Raccordement              | RJ45                                                                                                    |  |  |  |
| Référence                 | SQUID201                                                                                                    |  |  |  |

Les Squid et Squid-HUB sont certifiés conformes aux directives et normes suivantes :

| Directive 89/336/CEE, Directive 2004/18/CE |                                 |  |  |  |  |  |
|--------------------------------------------|---------------------------------|--|--|--|--|--|
| CEM                                        | EN55022 et EN55024              |  |  |  |  |  |
| Sécurité électrique                        | EN60950/A2                      |  |  |  |  |  |
| Foudre, ESD, transitoire rapide            | EN61000-2, EN61000-4, EN61000-5 |  |  |  |  |  |
|                                            |                                 |  |  |  |  |  |

#### COMPATIBILITE

La compatibilité des Squid est disponible en standard à partir de la version 6.0.0 de l'e@sy.

Le Squid 3x70A et la compatibilité avec le réseau électrique triphasé 3 fils (triangle) sont disponibles à partir de la version 6.0.4 de l'e@sy.

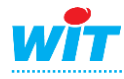

1

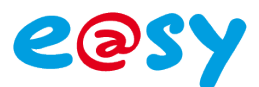

# Installation

# Squid-HUB

# Configuration

La configuration du Squid-HUB consiste à renseigner les paramètres de sa carte réseau : adresse IP, masque de sous-réseau, passerelle par défaut ou DHCP.

Cordon USB B mâle – A mâle.

Il se peut que sous Windows XP le driver USB du Squid-HUB ne s'installe pas automatiquement. Si tel est le cas, le télécharger sur notre site <u>www.wit.fr</u>.

▼ Télécharger le driver pour système 32bits

▼ Télécharger le driver pour système 64bits

#### Etape 2 Démarrer le programme « Squid-HUB Tool ».

Squid-HUB Tool est disponible en libre téléchargement sur notre site Internet wwww.wit.fr

▼ Télécharger Squid-HUB Tool

Etape 3 Sélectionner le port COM sur lequel est raccordé le Squid-HUB puis cliquer sur « Connexion ».

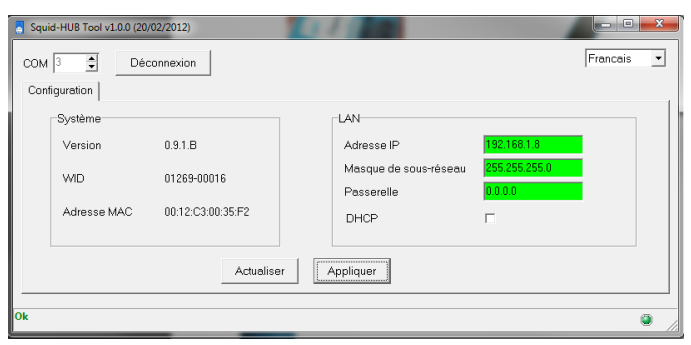

Les informations « Système » et paramètres « LAN » s'actualisent automatiquement.

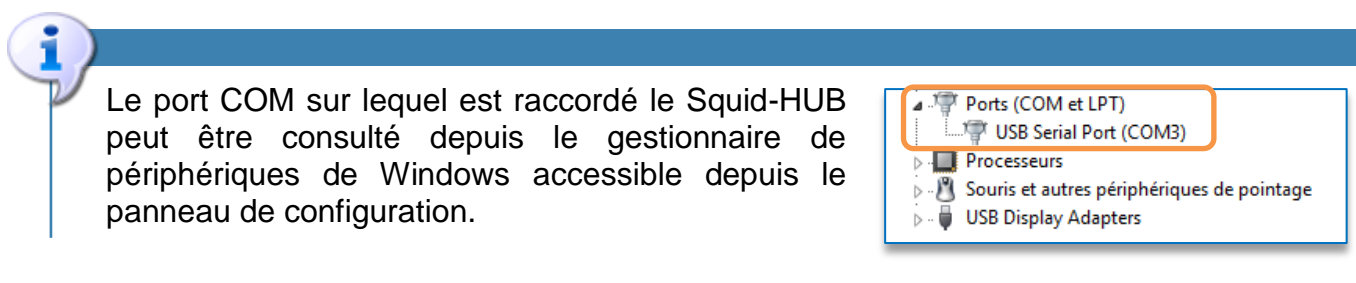

Etape 4 Saisir les paramètres désirés puis cliquer sur « Appliquer ».

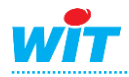

Etape 1 Raccorder le Squid-HUB au PC via le cordon Squid-HUB / PC (CRD204).

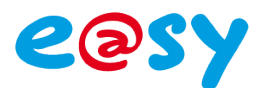

#### Raccordement

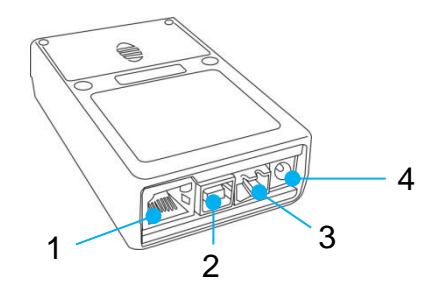

- 1. Port Ethernet (RJ45)
- 2. Port USB (configuration)
- 3. Bornier d'alimentation (12VDC 120mA)
- 4. Jack d'alimentation 6,5mm/2mm (12VDC 120mA)

#### **Gestion des LED**

Une LED « **Système** » située à l'extérieur du Squid-HUB informe de son état de fonctionnement et de l'état de la communication avec le récepteur : e@sy et/ou datacenter.

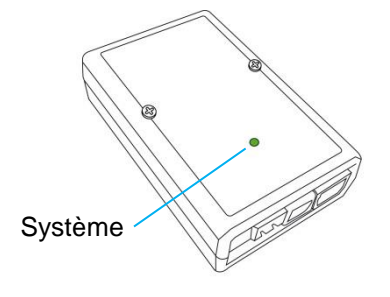

| LED Système              | Description                             |
|--------------------------|-----------------------------------------|
| Eteinte                  | Squid-HUB non alimenté.                 |
| Orange clignotant lent   | Squid-HUB alimenté sans communication.  |
| Vert – pulse             | Squid-HUB alimenté et en communication. |
| Orange clignotant rapide | Wink.                                   |
| Vert-Orange alternatif   | Mise à jour logicielle.                 |
| Rouge clignotant rapide  | Squid-HUB en défaut.                    |

Deux LED situées à l'intérieur du Squid-HUB, une verte et une rouge par Squid, informent de l'état de la communication entre le Squid-HUB et le Squid.

|         | Rouge     | LED verte | LED rouge                      | Description                         |
|---------|-----------|-----------|--------------------------------|-------------------------------------|
|         | interinge | Eteinte   | Eteinte                        | Squid non raccordé.                 |
|         |           | Fixe      | Eteinte                        | Squid raccordé mais non configuré.  |
| Verte - |           | Pulse     | Eteinte                        | Squid en communication.             |
|         |           | Pulse     | Pulse                          | Squid configuré mais com. erronée.  |
|         | Pulse     | Fixe      | Squid configuré mais sans com. |                                     |
|         |           | Eteinte   | Clignotant                     | Squid différent de celui configuré. |
|         |           |           |                                |                                     |

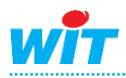

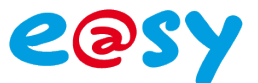

#### Mise à jour

Pour mettre à jour un Squid-HUB via l'e@sy :

- Etape 1 Télécharger la dernière version logicielle du Squid-HUB sur <u>www.wit.fr</u>.
- **Etape 2** Vérifier que le Squid-HUB apparaît connecté.
  - AV Squid-HUB Connecté Squid-HUB4 LAN 🐼 📝
- Etape 3 Charger la version logicielle du Squid-HUB dans l'onglet « Fichiers » du menu Configuration ► FlashDisk.

| Exploitation Paramétrage |                                                                             |             |        |             | Configura | tion               |          |             |          | ≫  |
|--------------------------|-----------------------------------------------------------------------------|-------------|--------|-------------|-----------|--------------------|----------|-------------|----------|----|
| Système                  | Préférences                                                                 | Utilisateur | Réseau | Maintenance | Boite à c | lés Enregistrement | Options  | Explorateur | FlashDi  | sk |
| 🗉 Gestion disque 🗸 🔊 🖓 🥹 |                                                                             |             |        |             |           |                    | 8        |             |          |    |
| Paramétrage              | Paramétrage Paramétrage avancé Application de démarrage Config.ini Fichiers |             |        |             |           |                    |          |             |          |    |
| Nom                      |                                                                             |             |        |             | Taille    | Туре               | Dat      | te          | Exporter | 1  |
| 🖹 SQUID                  | -HUB v100F.K                                                                | 5HEX        |        |             | 338 Ko    | Mise à jour Bridge | 02/07/12 | 2 11:25     | 2        | 2  |

Etape 4 Sélectionner le fichier de mise-à-jour du Squid-HUB dans l'onglet « Identité » de la ressource correspondante.

| Paramètres de la ressource                                                     | 🗸 🔗 🖧 🥹 💙 |
|--------------------------------------------------------------------------------|-----------|
| Identité Groupe Informations Témoin Journal Enfants (0) Schéma Paramètres Etat |           |
| Valide 🔽                                                                       |           |
| Libellé Squid-HUB                                                              |           |
| Numéro de Ressource WIT-NET                                                    |           |
| Attributs                                                                      |           |
| Classes Classe 0 💌 📥 Zone 📖                                                    | ✓ 器       |
| Version                                                                        |           |
| WID 01269-00055                                                                |           |
| Version 0.9.1 Beta                                                             |           |
| Mise à jour du Squid-HUB4 LAN 💌                                                |           |
| Mise à jour des Squid<br>SQUID-HUB v100F.K5HEX                                 |           |

Etape 5 Lancer la mise-à-jour en cliquant sur le bouton « Démarrer ».

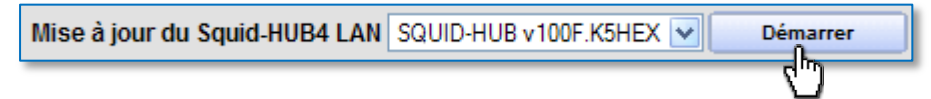

Le téléchargement démarre. L'état de la ressource Squid-HUB indique l'état d'avancement du téléchargement.

Etat: Connecté (Téléchargement en cours... 0,0%)

Lorsque le téléchargement est terminé, l'état de la ressource Squid-HUB indique « Connecté (Téléchargement OK) ».

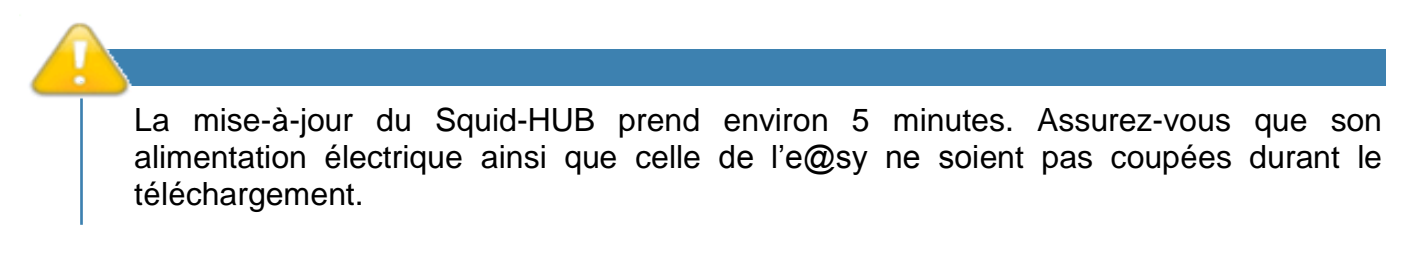

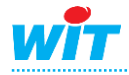

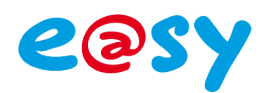

#### Raccordement

Boucles de courant

Squid 3x70A, Squid 3x250A

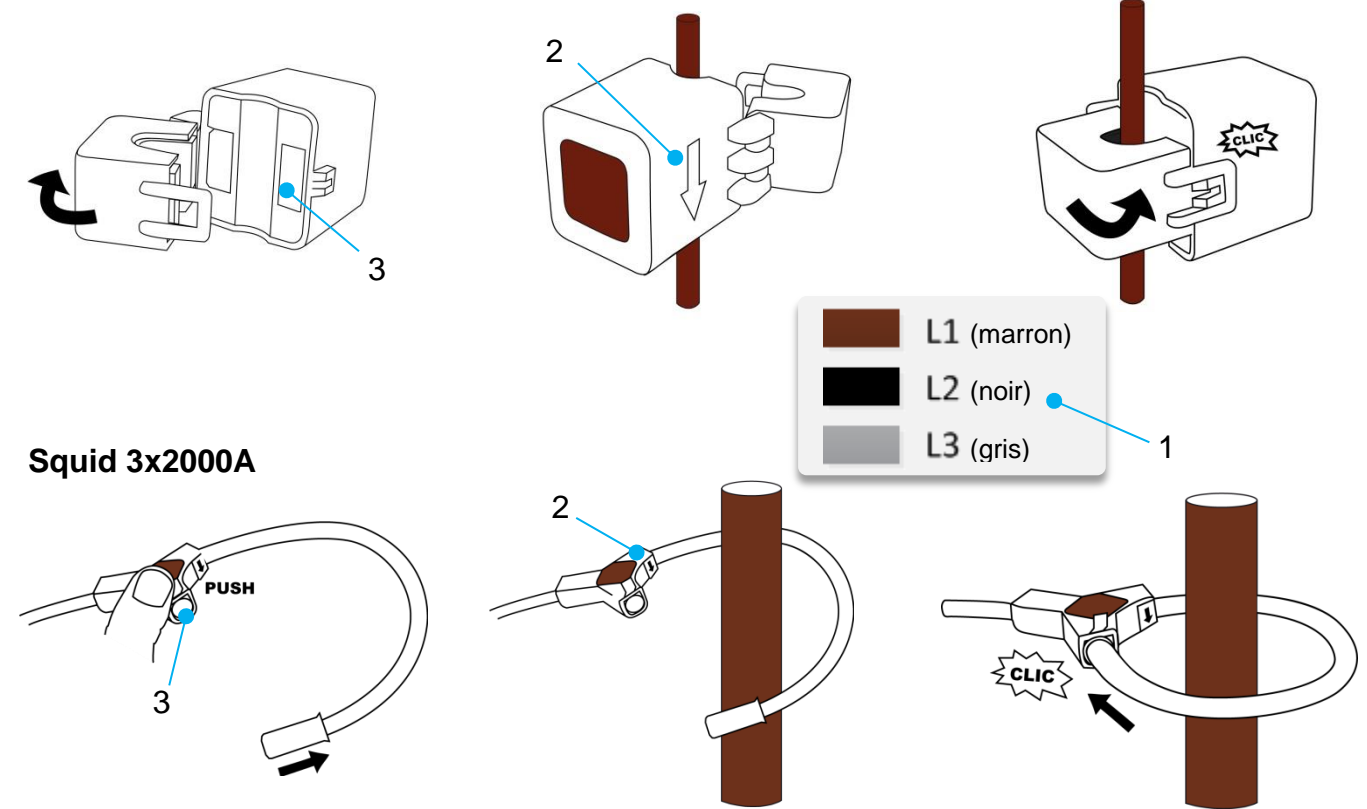

#### Précautions de raccordement

- Respecter la correspondance de la boucle de courant avec la phase associée (1).
- Vérifier que la flèche (2) indique le sens du courant de la source vers la charge.

Des particules sur les contacts de fermeture (3) peuvent altérer la précision de la mesure.

La précision du Squid 3x2000A est calibrée pour un conducteur ayant son centre positionné au centre de la boucle de courant.

Pour une mesure précise du courant, il est donc conseillé de positionner le centre du conducteur au plus près du centre de la boucle.

Pour mettre en œuvre simplement et rapidement ce positionnement, des accessoires de fixation sont actuellement en cours d'élaboration.

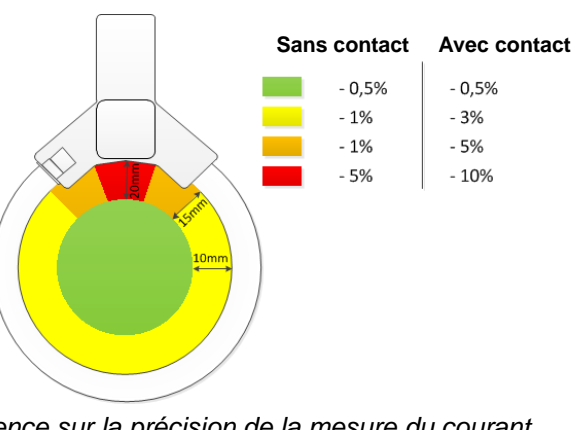

Influence sur la précision de la mesure du courant selon la position du centre du conducteur.

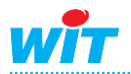

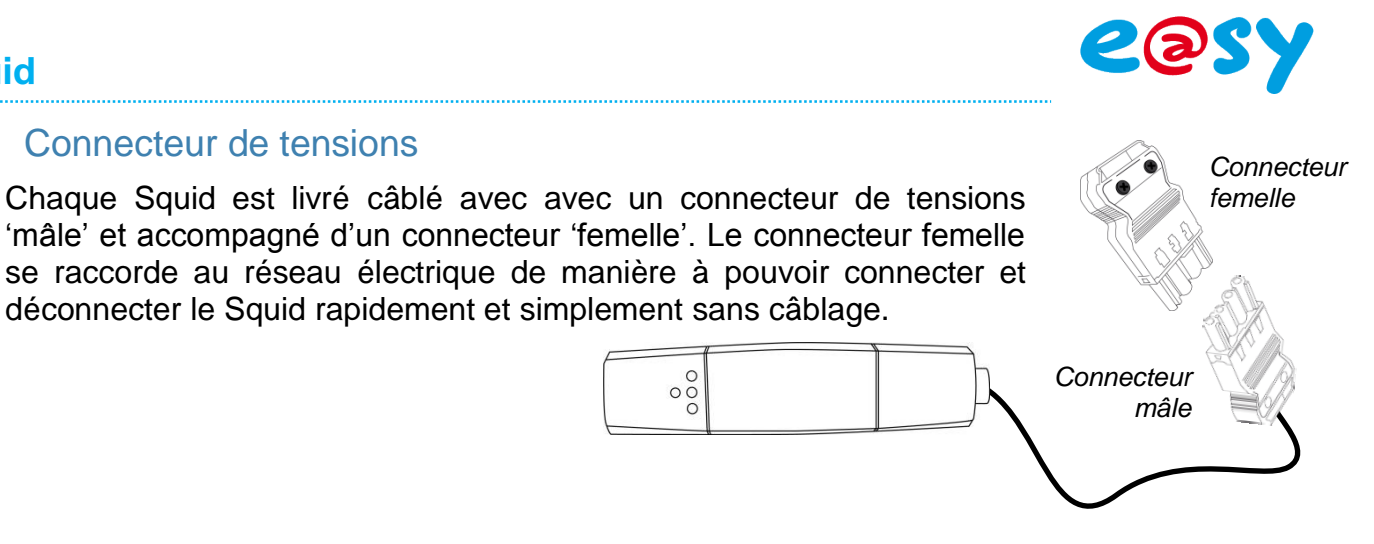

#### Raccordement du connecteur femelle :

Connecteur de tensions

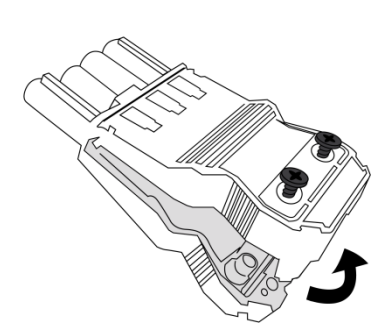

Ouvrir le connecteur femelle via les deux ergots latéraux.

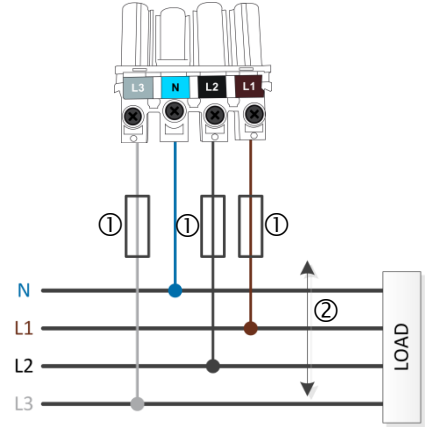

Raccorder le connecteur selon le type de réseau.

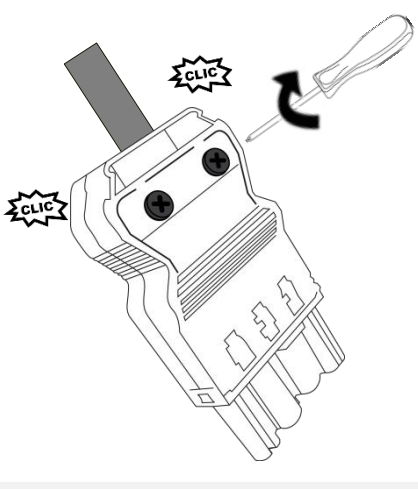

Fermer le connecteur via les ergots et les deux vis.

#### **EQUIPEMENT DE PROTECTION**

Un équipement de protection doit être installé entre les phases du réseau électrique et le Squid. Préconisation : fusibles 0,5A gG / 0,5A classe CC (1) – non fournis. Cet équipement doit être installé au plus près du Squid. L.max = 3m (2).

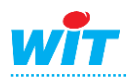

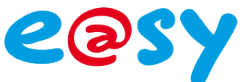

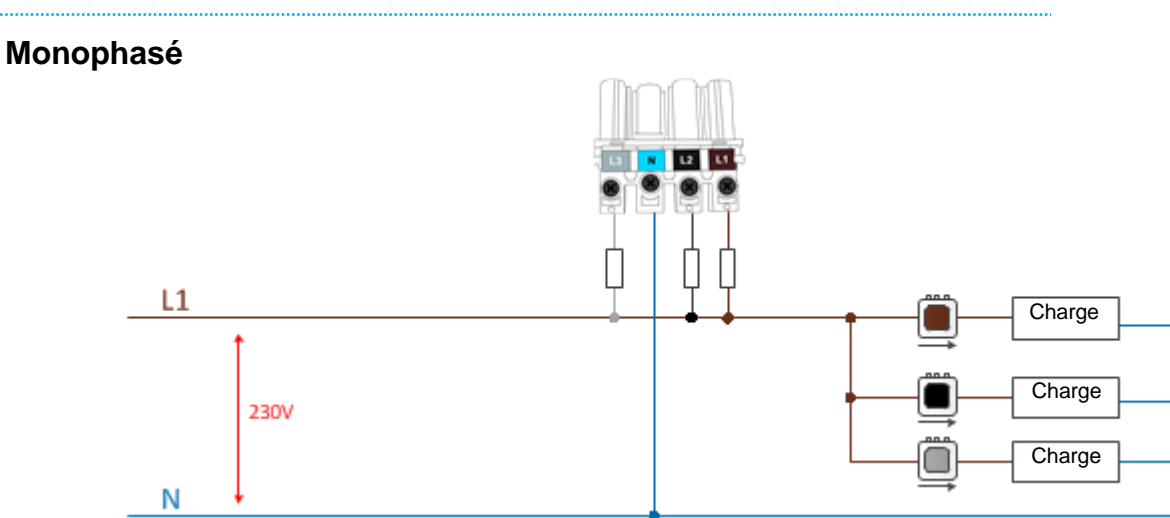

Schéma de raccordement du Squid en réseau monophasé.

#### Triphasé 4 fils étoile

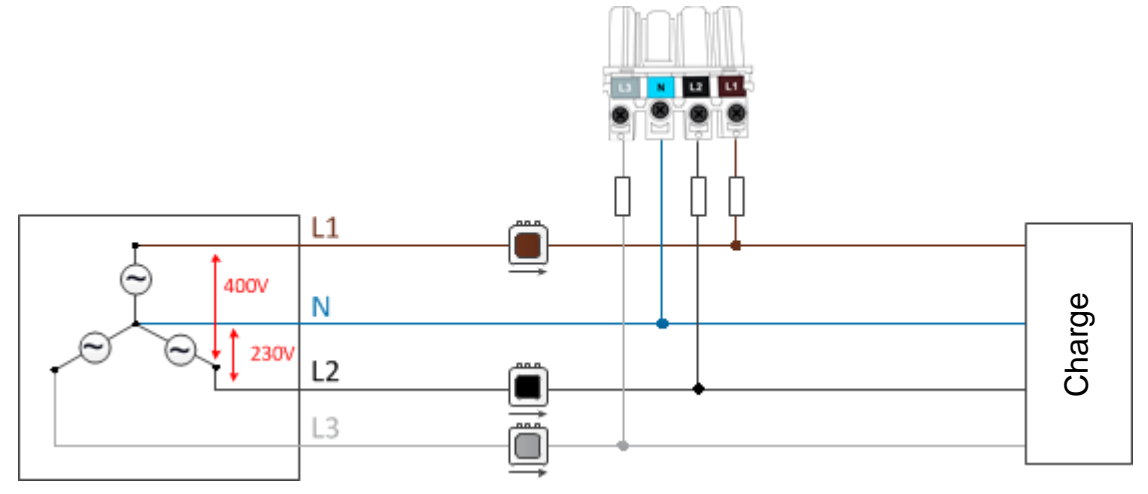

Schéma de raccordement du Squid en réseau triphasé 4 fils étoile.

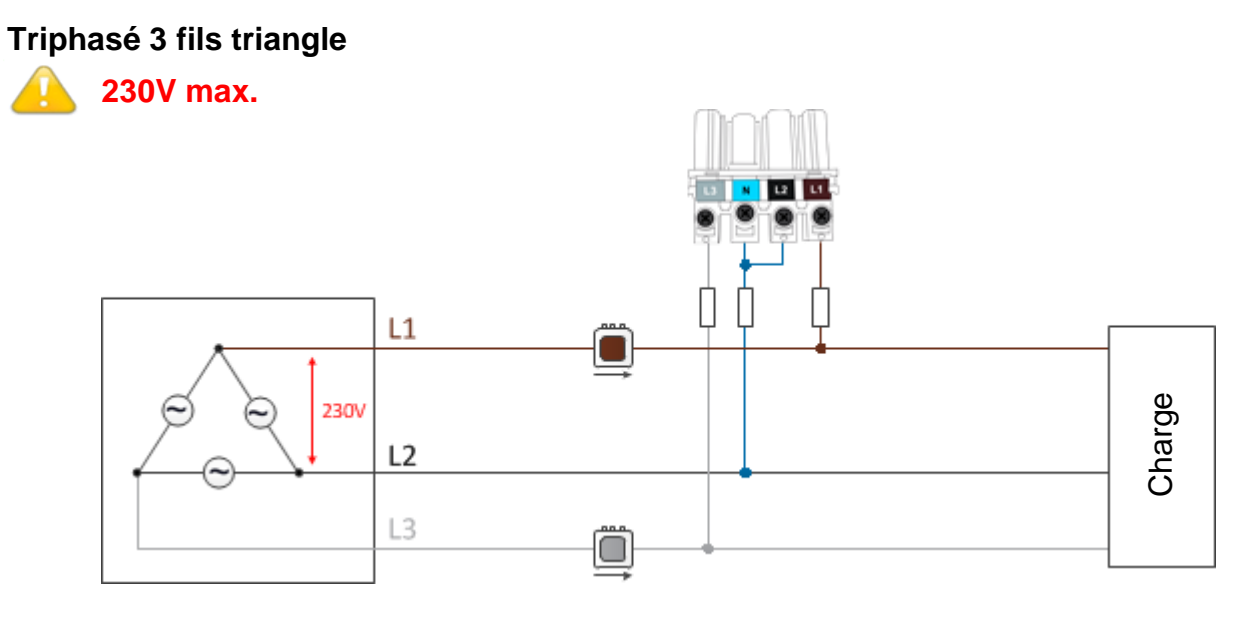

Schéma de raccordement du Squid en réseau triphasé 3 fils triangle.

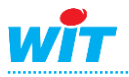

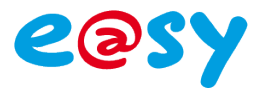

#### Squid-HUB

Raccorder le Squid au Squid-HUB avec le cordon plat RJ/RJ9 fourni avec le Squid. Ce cordon peut être rallongé en respectant les caractéristiques ci-dessous.

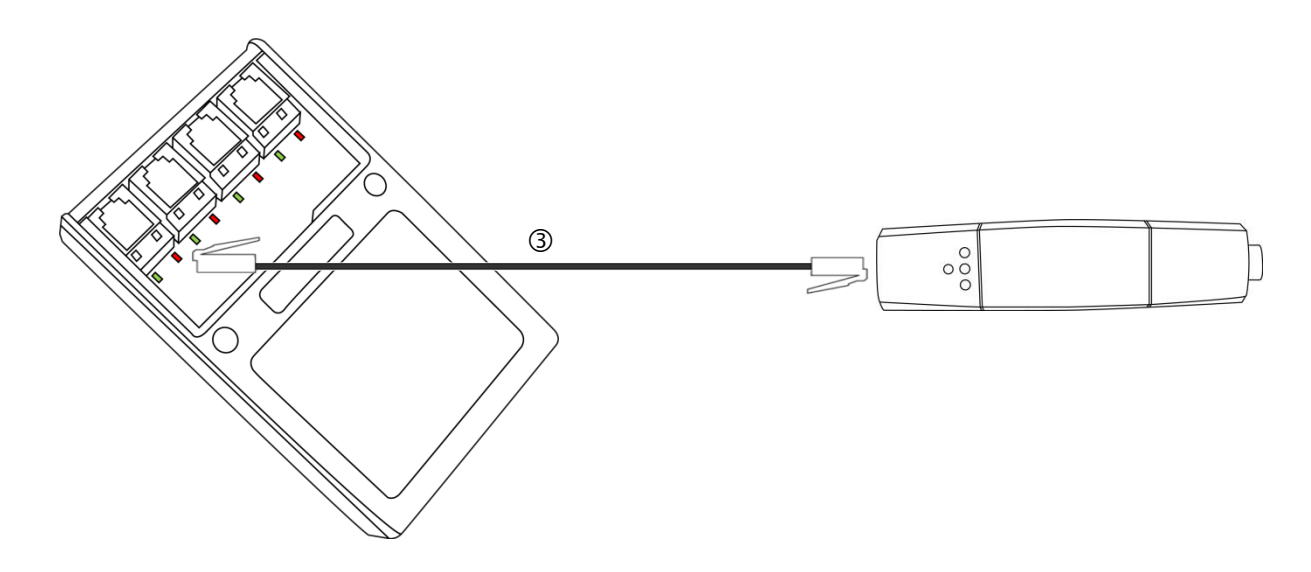

③ Câble plat 4 conducteurs (par Squid). Largeur : 5,1mm – Epaisseur : 2,5mm. L. max. : 20m. Connecteurs RJ9/RJ9.

#### **Gestion des LED**

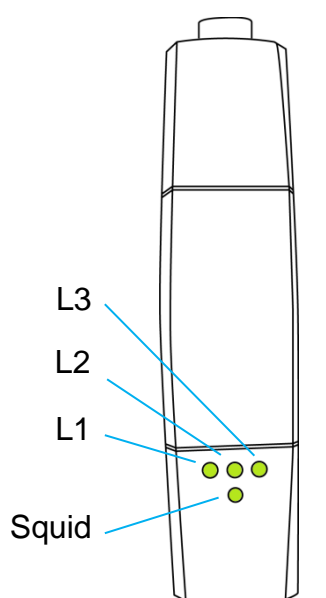

Le Squid comporte quatre LED : une LED « Squid » qui informe de l'état du Squid et de la communication avec le Squid-HUB et trois LED « Line » qui informent de l'état de chaque phase.

| L1, L2, L3               | Description                         |
|--------------------------|-------------------------------------|
| Eteinte                  | Tension absente.                    |
| Fixe                     | Tension présente, courant absent.   |
| Clignotant rapide        | Tension présente, courant inversé.  |
| Pulse                    | Tension présente, courant présent.  |
|                          |                                     |
| Squid                    | Description                         |
| Eteinte                  | Squid non alimenté.                 |
| Orange clignotant lent   | Squid alimenté, sans communication. |
| Vert – pulse             | Squid alimenté, avec communication. |
| Orange clignotant rapide | Wink.                               |
| Vert-Orange alternatif   | Mise-à-jour logicielles.            |
| Rouge clignotant rapide  | Squid en défaut.                    |

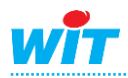

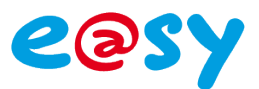

#### Mise à jour

Pour mettre à jour les Squid via l'e@sy :

- **Etape 1** Télécharger la dernière version logicielle des Squid sur <u>www.wit.fr</u>. La version est identique pour tous les Squid.
- Etape 2 Vérifier que les Squid apparaissent tous connectés.
- Etape 3 Charger la version logicielle des Squid dans l'onglet « Fichiers » du menu Configuration
   ▶ FlashDisk.

| Exploita             | ation                       | Paramétrage            |                | Configuration |                  |         |                |          | ->  |
|----------------------|-----------------------------|------------------------|----------------|---------------|------------------|---------|----------------|----------|-----|
| Système              | Préférences                 | Utilisateur            | Réseau         | Maintenance   | Enregistrement   | Options | Explorateur    | FlashDis | sk  |
| 💷 Gestion dis        | que                         |                        |                |               |                  |         |                | 🗸 🔊 🚑 🔞  | ) 😔 |
| Paramétrage Para     | amétrage avancé 🛛           | Application de démarra | ige Config.ini | Fichiers      |                  |         |                |          |     |
| Nom                  |                             |                        |                | Taille        | Туре             |         | Date           | Exporter | - 🚧 |
| SQUID v10            | 0F.KP18HEX                  |                        |                | 55 Ko         | Mise à jour Capt | eur     | 16/07/12 15:45 | -        | 2   |
|                      |                             |                        |                | Page 1 🔻 / 1  |                  |         |                |          |     |
| Types de fichier Mis | se à jour Capteur (*.KP18HB | EX) 🔻                  |                |               |                  |         |                |          |     |
| Fichiers             |                             |                        |                |               |                  |         |                |          | )   |
| Chargement d         | 'un fichier                 | Pa                     | arcourir       | Enregistrer   |                  |         |                |          |     |
|                      |                             |                        |                |               |                  |         |                |          |     |

Etape 4 Sélectionner le fichier de mise-à-jour des Squid dans l'onglet « Identité » de la ressource « Squid-HUB ».

| Paramètres de la ressource                                                     | 🔷 🖌 🖉 🖓 😓 💙 |
|--------------------------------------------------------------------------------|-------------|
| Identité Groupe Informations Témoin Journal Enfants (4) Schéma Paramètres Etat |             |
| Valide 🔽                                                                       |             |
| Libellé Squid-HUB                                                              |             |
|                                                                                |             |
| Classes Classe 0 🔻 📥 Zone 📖 🔻 🞇                                                |             |
| Version<br>WID 01269-00028                                                     |             |
| Mise à jour du Squid-HUB4 LAN 💌                                                |             |
| Mise à jour des Squid                                                          |             |
| SQUID VIOUF.KP18HEX                                                            |             |

Etape 5 Lancer la mise-à-jour en cliquant sur le bouton « Démarrer ».

Mise à jour des Squid SQUID v100F.KP18HEX 
Démarrer

Le téléchargement démarre. L'état de la ressource Squid-HUB indique l'état d'avancement du téléchargement.

Etat: Connecté (Téléchargement en cours: 1,4% 1,4% 1,0% -- )

Lorsque le téléchargement est terminé, l'état des ressources Squid indique « Connecté (Téléchargement OK) ».

La mise-à-jour des Squid prend environ 5 minutes. Assurez-vous que l'alimentation électrique des Squid, du Squid-HUB et de l'e@sy ne soit pas coupée durant le téléchargement.

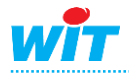

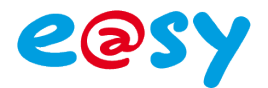

#### Paramétrage

Etape 1 Dans le menu Configuration ► Réseau ► LAN, ajouter puis configurer une connexion par Squid-HUB avec les paramètres suivants :

| Ар | plication |
|----|-----------|
|    |           |

Protocole

Terminal

#### Connexion

Adresse destinationIP du Squid-HUBPort destination23Mode connexionClientAutoStartCochéLibelléLibellé du Squid-HUBValideCoché

| Expl         | loitation   |           | Param     | étrag | е     |            |      |
|--------------|-------------|-----------|-----------|-------|-------|------------|------|
| Système      | Préférences | Utilisate | ır Ré     | seau  | Ма    | iintenance |      |
| 🍬 LAN        |             |           |           |       |       |            |      |
| LAN Connexio | n FTP TELNE | t http wo | P SMTP    | Squi  | I-HUB | Cnx_WC/    | A Cr |
| 🐞 Connexio   | n           |           |           |       |       |            |      |
| Valide       |             | V         | 1         |       |       |            |      |
| Etat         |             | Ru        | n, Wait   |       |       |            |      |
| Libellé      |             | S         | quid-HUB  |       |       |            |      |
| Moniteur     |             |           | 1         |       |       |            |      |
| Auto Start   |             |           |           |       |       |            |      |
| Mode con     | nexion      | С         | ient      | -     |       |            |      |
| Port Desti   | nation      | 23        |           |       |       |            |      |
| Adresse D    | estination  | 19        | 2.68.1.81 |       |       |            |      |
| UDP          |             |           | ]         |       |       |            |      |
| Applicatio   | n           |           |           |       |       |            |      |
| Protocole    |             | Те        | rminal    |       | •     |            |      |
| Se Lion      |             |           |           |       |       |            |      |
|              | HUB         |           |           |       |       |            |      |
|              |             |           |           |       |       |            |      |

- Etape 2 Dans le menu Paramétrage ► Ressources, ajouter une ressource « Squid-HUB » présente dans le dossier « Système ».
- Etape 3 Dans l'onglet « Paramètres », sélectionner la connexion précédemment créée. Sélectionner les Squid connectés à chaque voie si ceux-ci ne sont pas encore raccordés.

Une ressource de type « Squid » se crée en enfant de la ressource « Squid-HUB » pour chaque Squid associé à une voie.

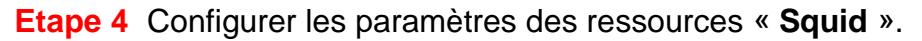

| ÷ |   | e@sy-visual        |         |
|---|---|--------------------|---------|
| ŀ | È | Impression du jour | nal     |
| ÷ |   | Squid-HUB4 LAN     |         |
| ÷ | Ø | Surveillance Agen  | t-Se∞ur |

🖃 🌈 Système

| ues ue | a ressource  | ,e                  |                                                       |                                                                       |                                                                                                    |                                                                                                    |                                                                                                    |                                                                                                    |                                                                                                    |
|--------|--------------|---------------------|-------------------------------------------------------|-----------------------------------------------------------------------|----------------------------------------------------------------------------------------------------|----------------------------------------------------------------------------------------------------|----------------------------------------------------------------------------------------------------|----------------------------------------------------------------------------------------------------|----------------------------------------------------------------------------------------------------|
| Groupe | Informations | Témoin              | Journal                                               | Enfar                                                                 | nts (4)                                                                                                    | Schér                                                                                                    | na                                                                                                    | Paramètres                                                                                                    | -                                                                                                    |
|        |              |                     |                                                       | - Co                                                                  | ommun                                                                                                    | ication                                                                                                    | 1                                                                                                    |                                                                                                    |                                                                                                    |
|        |              |                     | Connex                                                | tion U                                                                | AN.Squid                                                                                                    | I-HUB T                                                                                                    | GBT                                                                                                    | -                                                                                                    |                                                                                                    |
|        |              |                     |                                                       | — Ca                                                                  | apteurs                                                                                                    |                                                                                                    |                                                                                                    |                                                                                                    |                                                                                                    |
|        |              |                     | Voi                                                   | ie 1 S                                                                | quid 3x2                                                                                                    | 50A                                                                                                    | <b>-</b> 8                                                                                                    | Squid1                                                                                                    |                                                                                                    |
|        |              |                     | Vo                                                    | ie 2 S                                                                | quid 3x2                                                                                                    | 50A                                                                                                    | • 8                                                                                                    | Squid2                                                                                                    |                                                                                                    |
|        |              |                     | Vo                                                    | ie 3 s                                                                | iquid 3x2                                                                                                    | 50A                                                                                                    | <del>,</del> 8                                                                                                    | Squid3                                                                                                    |                                                                                                    |
|        |              |                     | Vo                                                    | ie 4 S                                                                | auid 3x3                                                                                                    | 24                                                                                                    | <b>-</b> 5                                                                                                    | Sauid4                                                                                                    |                                                                                                    |
|        | Groupe       | Groupe Informations | tres de la ressource<br>(Groupe: Informations, Témoin | Idroupe Informations Témoin Journal<br>Connes<br>Vo<br>Vo<br>Vo<br>Vo | Idroupe Informations Témoin Journal Enfa<br>Groupe Informations Témoin Journal Enfa<br>Connexion L<br>Connexion L<br>Voie 1 S<br>Voie 2 S<br>Voie 3 S<br>Voie 3 S | Informations Témoin Journal Enfants (4)<br>Groupe Informations Témoin Journal Enfants (4)<br>Commun<br>Connexion LAN Sour<br>Capteurs<br>Voie 1 Sourd 3/2<br>Voie 2 Sourd 3/2<br>Voie 3 Sourd 3/2<br>Voie 3 Sourd 3/2 | Informations   Témoin   Journal   Enfants (4)   Schéf<br>Communication<br>Connexion   LAN Squid-HUBT<br>Capteurs<br>Voie 1 Squid 3x250A<br>Voie 2 Squid 3x250A<br>Voie 3 Squid 3x250A | Groupe Informations Témoin Journal Enfants (4) Schéma<br>Communication<br>Connexion LAN Saud-HUB TGBT<br>Capteurs<br>Voie 1 Saud 36250A • S<br>Voie 3 Saud 36250A • S<br>Voie 3 Saud | Groupe Informations Témoin Journal Entants (4) Schéma Paramètres       Communication     Connexion LNASquid-NUBTGBT      Capteurs     Voie 1 Squid 3x250A      Squid1     Voie 3 Squid 3x250A      Squid2     Voie 3 Squid 3x250A      Squid2 |

| Ré | seau électrique |
|----|-----------------|
|    |                 |

Type Nombre de phases Monophasé ou Triphasé Nb. de phases utilisées. Type monophasé uniquement.

#### Mesure

Cycle d'acquisition

Permet de réduire le trafic de données sur le réseau Ethernet.

Une ressource de type « Nœud d'Energie » se crée en enfant des ressources « Squid ». Une ressource « Nœud d'Energie Monophasé » pour chaque phase ou une ressource « Nœud d'Energie Triphasé ».

| Paramètres de la ressource |        |              |        |            |              |        |            | - 4         |  |
|----------------------------|--------|--------------|--------|------------|--------------|--------|------------|-------------|--|
| Identité                   | Groupe | Informations | Témoin | Journal    | Enfants (3)  | Schéma | Paramètres | Maintenance |  |
| Réseau électrique          |        |              |        |            |              |        |            |             |  |
|                            |        |              |        | T          | ype Monopha  | isé 🔻  |            |             |  |
|                            |        |              | Nomb   | re de pha  | ses 3 🔻      |        |            |             |  |
|                            |        |              |        |            | Mesure       |        |            |             |  |
|                            |        |              | Cycle  | d'acquisit | tion Seconde |        |            |             |  |

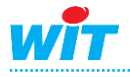

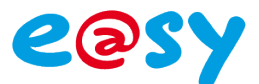

5

#### Squid

# Etape 5 Configurer les paramètres des ressources « Nœud d'Energie ».

#### Représentation

#### Choix de la représentation

Le choix de la représentation permet de faire apparaître les mesures sous la forme de variables ou de ressources.

La représentation « Variables » rend disponible les mesures sous forme de variables de sortie de la ressource. Ce mode offre pour avantage de ne pas réduire le nombre de ressources autorisées par la version (standard, + ou ++) et ainsi accroître le nombre de Squid par e@sy.

La représentation « **Ressources** » crée une ressource de type « Mesure » en enfant de la ressource « Nœud d'Energie » pour chaque mesure sélectionnée dans l'onglet « Variables ».

Ce mode offre pour avantage de ne pas avoir à créer manuellement une ressource et de l'adresser pour traiter et consulter une mesure.

#### Initialisation

Cette fonction permet d'initialiser les énergies (active, réactive et apparente) dans la mémoire interne du Squid lorsque l'installation est existante et qu'il est nécessaire de reprendre les index en cours.

Etape 6 Désélectionner les mesures inutiles dans l'onglet « Variables ».

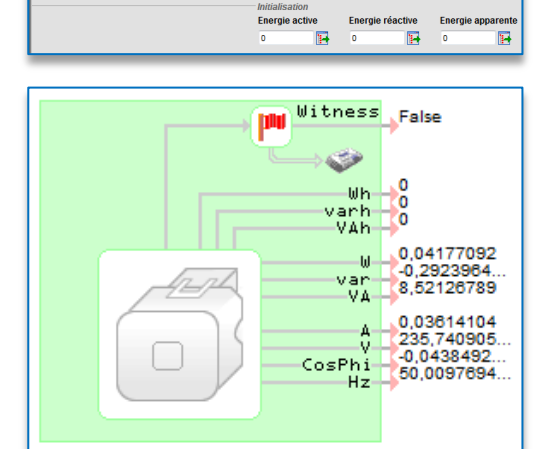

s Témoin Journal Enfants (0) Schén

res de la ressourc

Représentation « Variables »

| Paramè   | tres de         | la ressourc         | e                |         |              |        |            |           |  |  |
|----------|-----------------|---------------------|------------------|---------|--------------|--------|------------|-----------|--|--|
| Identité | Groupe          | Informations        | Témoin           | Journal | Enfants (10) | Schéma | Paramètres | Variables |  |  |
| <b>D</b> |                 | Libellé             |                  |         |              |        |            |           |  |  |
|          | Ξ               | Energie ad          | Energie active   |         |              |        |            |           |  |  |
|          | Ξ               | Energie ré          | Energie réactive |         |              |        |            |           |  |  |
|          | Ξ               | Energie apparente   |                  |         |              |        |            |           |  |  |
|          | - <mark></mark> | Puissance active    |                  |         |              |        |            |           |  |  |
|          | <u>.</u>        | Puissance réactive  |                  |         |              |        |            |           |  |  |
|          |                 | Puissance apparente |                  |         |              |        |            |           |  |  |
|          | - <mark></mark> | Intensité           |                  |         |              |        |            |           |  |  |
|          | <u>.</u>        | Tension             |                  |         |              |        |            |           |  |  |
|          |                 | Cos Phi             |                  |         |              |        |            |           |  |  |
|          |                 | Fréquence           | 2                |         |              |        |            |           |  |  |

Représentation « Ressources »

| Identité | Groupe       | Informations | Témoin | Journal | Enfants (6) | Schéma    | Paramètres | Variables |
|----------|--------------|--------------|--------|---------|-------------|-----------|------------|-----------|
|          |              |              |        |         | Liste des   | variables |            |           |
| C Energ  | jie active   |              |        |         |             |           |            |           |
| 🔽 Energ  | jie réactive | 2            |        |         |             |           |            |           |
| C Energ  | jie appare   | nte          |        |         |             |           |            |           |
| V Puiss  | ance active  | e            |        |         |             |           |            |           |
| V Puiss  | ance réacti  | ive          |        |         |             |           |            |           |
| V Puiss  | ance appa    | rente        |        |         |             |           |            |           |
| Inten:   | sité         |              |        |         |             |           |            |           |
| 🗌 Tensi  | on           |              |        |         |             |           |            |           |
| Cos F    | hi           |              |        |         |             |           |            |           |
| Eréqu    | ence         |              |        |         |             |           |            |           |

Etape 7 Configurer les paramètres des ressources « Mesure ».

#### Valeur d'exploitation

| Unité              | Poids de la mesure<br>(simple, kilo ou méga). |
|--------------------|-----------------------------------------------|
| Nb. d'entiers      | Fige le nombre d'entiers                      |
| Nb. de décimales   | Fige le nombre de décimales.                  |
| Automatique/Manuel | Permet de forcer la valeur de la mesure.      |

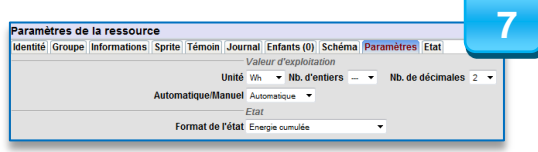

Etat: Energie cumulée = 24243,00 Wh Energie cumulée Etat: Energie cumulée = 24243,00 Wh, partielle = 0,00 Wh Energie cumulée – Energie partielle

#### Etat

#### Format de l'état

Permet d'afficher dans l'état de la ressource uniquement l'énergie cumulée ou l'énergie cumulée et l'énergie partielle.

Paramètre présent uniquement pour les ressources de type « Mesure cumulée » (énergies)

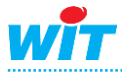

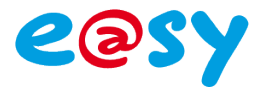

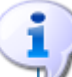

Les ressources de type « Mesure cumulée » comportent une variable d'entrée 'Top'.

Cette variable permet de définir la période à laquelle est calculée l'énergie partielle (Delta). Exemples : consommation jour/nuit, quotidienne, hebdomadaire, mensuelle ou durant un cycle de fonctionnement spécifique.

| False | Тор | Witness<br>©   | False      |
|-------|-----|----------------|------------|
|       |     | Delta<br>Value | 0<br>24243 |
|       |     | Index          | 24243      |
|       |     |                |            |

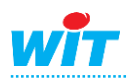